# **Ribbon SBC Edge R11.0 Interop with Microsoft Survivable** Branch Appliance using Poly Teams Phone : Interoperability Guide

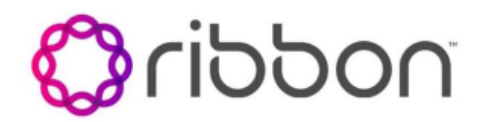

### Table of Contents

- Interoperable Vendors
- Copyright
- Document Overview
  - About Ribbon SBC Edge
    - About Microsoft Survivable Branch
    - Appliance (SBA)
    - About Poly CCX 600 Business Media Phone, Teams Edition
- Non-Goals Audience
- Prerequisites
- Product and Device Details Network Topology Diagram
  - Deployment Topology Ribbon SWe Edge
  - Interoperability Test Lab Topology -**Ribbon SWe Edge**
  - Deployment Topology Ribbon SBC 2K
  - Interoperability Test Lab Topology -
  - Ribbon SBC 2K
- Document Workflow
- Section A: Ribbon SBC Edge Configuration
  - Connectivity
    - Network
    - Static Routes
    - TLS Configuration between SBC Edge
    - and Microsoft SBA Easy Config Wizard
- Section B: Microsoft SBA Configuration
- Prerequisites
  - Installation
  - Configuration
- Section C: Poly CCX 600 Configuration Supplementary Services and Features
- Coverage
- Caveats
- Support
- References
- Conclusion

## Interoperable Vendors

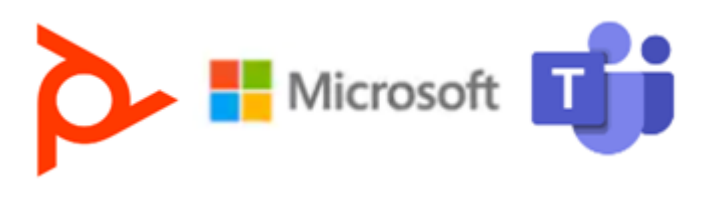

## Copyright

© 2021 Ribbon Communications Operating Company, Inc. © 2021 ECI Telecom Ltd. All rights reserved. The compilation (meaning the collection, arrangement and assembly) of all content on this site is protected by U.S. and international copyright laws and treaty provisions and may not be used, copied, reproduced, modified, published, uploaded, posted, transmitted or distributed in any way, without prior written consent of Ribbon Communications Inc.

The trademarks, logos, service marks, trade names, and trade dress ("look and feel") on this website, including without limitation the RIBBON and RIBBON logo marks, are protected by applicable US and foreign trademark rights and other proprietary rights and are the property of Ribbon Communications Operating Company, Inc. or its affiliates. Any third-party trademarks, logos, service marks, trade names and trade dress may be the property of their respective owners. Any uses of the trademarks, logos, service marks, trade names, and trade dress without the prior written consent of Ribbon Communications Operating Company, Inc., its affiliates, or the third parties that own the proprietary rights, are expressly prohibited.

# **Document Overview**

This document outlines the configuration best practices for the Ribbon solution covering the Ribbon SBC Edge when deployed with Microsoft Teams vSBA (virtual Survivable Branch Appliance) and the Teams Phone (Poly CCX 600).

## About Ribbon SBC Edge

A Session Border Controller (SBC) is a network element deployed to protect SIP-based Voice over Internet Protocol (VoIP) networks. Early deployments of SBCs were focused on the borders between two service provider networks in a peering environment. This role has now expanded to include significant deployments between a service provider's access network and a backbone network to provide service to residential and/or enterprise customers.

The SBC Edge (SBC 1000/2000) addresses the next-generation needs of SIP communications by delivering embedded media transcoding, robust security, and advanced call routing in a high-performance, small form-factor device enabling service providers and enterprises to quickly and securely enhance their network by implementing services like SIP Trunking, secure Unified Communications, and Voice over IP (VoIP).

The SBC Edge provides a reliable, scalable platform for IP interconnect to deliver security, session control, bandwidth management, advanced media services, and integrated billing/reporting tools in an SBC appliance. This versatile series of SBCs can be deployed as peering SBCs, access SBCs, or enterprise SBCs (eSBCs). The SBC product family is tested for interoperability and performance against a variety of third-party products and call flow configurations in the customer networks.

SBC 1000, SBC 2000 and SWe Edge are represented as SBC Edge in the subsequent sections.

## About Microsoft Survivable Branch Appliance (SBA)

When a customer site using Direct Routing to connect to Microsoft Phone System experiences an internet outage, the intranet inside the branch is still fully functional. Users can connect to the Session Border Controller (SBC) that is providing the PSTN connectivity.

During an internet outage, the Teams Phone should switch to the SBA automatically. No action is required from the user. As soon as the Teams Phone detects that the internet service is restored and any outgoing calls are finished, the Teams Phone will fall back to normal operation mode and connect to other Teams services.

The interoperability compliance testing focuses on verifying inbound and outbound call flows between the Ribbon SBC Edge, Teams vSBA, and Teams Phone.

## About Poly CCX 600 Business Media Phone, Teams Edition

Poly creates premium audio and video products so you can have your best Microsoft Teams meeting—anywhere, anytime, every time. Poly Teams certified headsets, video and audio-conferencing products, and desk phones are engineered to connect people seamlessly across the world.

Poly CCX 600 is a 7 inch multi-touch LCD display, with 2 USB ports (type A and type C), integrated Bluetooth, and Wi-Fi. It has a dedicated Microsoft Teams button, crystal clear sound with Poly HD Voice, Acoustic Fence, and NoiseBlockAI technologies.

The native Microsoft Teams experience on this CCX phone provides a consistent user experience. The dedicated Teams button is there for onebutton access to the new features Microsoft delivers. The color touch screen puts contacts and meetings one tap away. The larger screen on the CCX 600 makes you more productive. Robust provisioning and management options make this phone easy for IT to support.

Poly CCX 600 desk-phone is used as a Teams Phone for verifying Ribbon SBC Edge interoperability with Microsoft SBA.

This guide contains the following configuration sections:

- Section A: Ribbon SBC Edge Configuration
  - Captures general SBC Edge configurations for deploying SBC with Teams vSBA.
- Section B: Microsoft SBA Configuration
- Captures the Microsoft SBA configuration.
- Section C: Poly CCX 600 Configuration
- Captures the Poly CCX 600 configuration.
- Basic Calls and Call Hold/Resume features can be tested with configurations from Section A, Section B and Section C.

## Non-Goals

It is not the goal of this guide to provide detailed configurations that will meet the requirements of every customer. Use this guide as a starting point and build the SBC configurations in consultation with network design and deployment engineers.

# Audience

This is a technical document intended for telecommunications engineers with the purpose of configuring both the Ribbon SBCs and the third-party product.

To perform this interop, you need to:

- use the graphical user interface (GUI) or command line interface (CLI) of the Ribbon product.
- understand the basic concepts of TCP/UDP/TLS and IP/Routing.
- have SIP/RTP/SRTP to complete the configuration and for troubleshooting.

### Note

This configuration guide is offered as a convenience to Ribbon customers. The specifications and information regarding the product in this guide are subject to change without notice. All statements, information, and recommendations in this guide are believed to be accurate but are presented without warranty of any kind, express or implied, and are provided "AS IS". Users must take full responsibility for the application of the specifications and information in this guide.

## Prerequisites

The following aspects are required before proceeding with the interop:

- Ribbon SBC Edge
- Poly CCX 600 (Teams Phone)
- Public IP Addresses
- Microsoft admin account a special type of account where the Teams user can be configured for Direct Routing SBA (Survivable Branch Appliance).
- TLS Certificates for the Ribbon SBC Core signed by one of the Microsoft approved CA vendors.
- Certificates must have the FQDN or domain name that is configured on the Microsoft admin portal.

# Product and Device Details

The sample configuration in this document uses the following equipment and software:

 Table 1: Requirements

|                                    | Appliance/Application/Tool        | Software Version       |
|------------------------------------|-----------------------------------|------------------------|
| Ribbon Communications              | SWe Edge                          | 11.0.1 build 47        |
|                                    | SBC 2K                            | 11.0.1 build 634       |
| Microsoft                          | Survivable Branch Appliance (SBA) | v.2022.6.14.1          |
| Poly                               | Poly CCX 600                      | 8.0.1.4106             |
|                                    | Teams version on Poly CCX 600     | 1449/1.0.94.2022090705 |
| PSTN Phone                         | Jitsi                             | 2.10                   |
| Administration and Debugging Tools | Ribbon LX Tool                    | 2.1.0.6                |

### Note

- Microsoft SBA version is v.2022.6.14.1 or later.
- Poly CCX firmware version is 8.0.1.4106 or later.
- Teams version on Poly CCX 600 is 1449/1.0.94.2022090705 or later.
- Jitsi version is 2.10 or later.

# Network Topology Diagram

This section covers the Ribbon SBC Edge deployment topology and the Interoperability Test Lab Topology.

## Deployment Topology - Ribbon SWe Edge

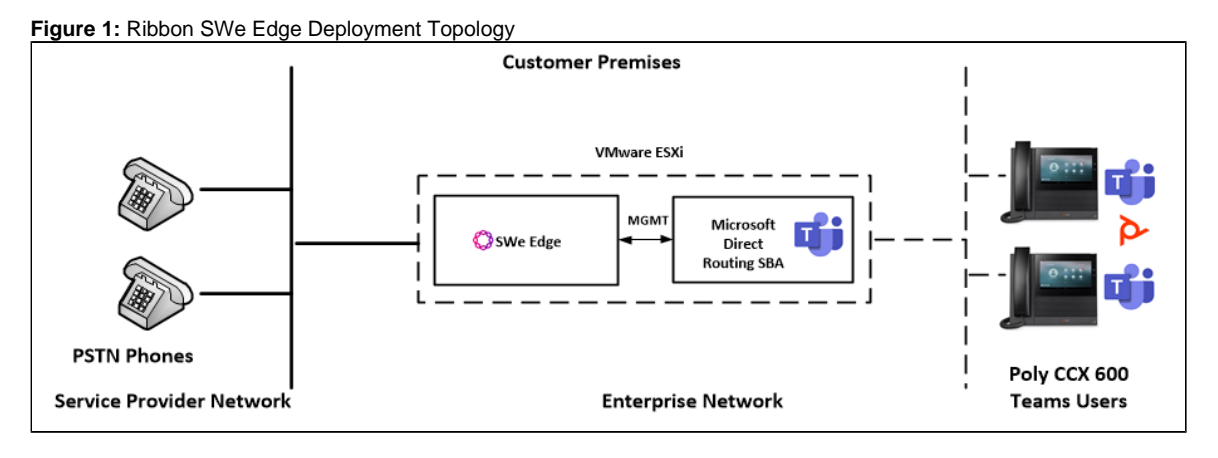

## Interoperability Test Lab Topology - Ribbon SWe Edge

The following lab topology diagram shows connectivity between Ribbon SWe Edge on virtual platform, Microsoft SBA, and Teams Phone (Poly CCX 600).

Figure 2: SWe Edge and Microsoft SBA interoperability Test Lab Topology

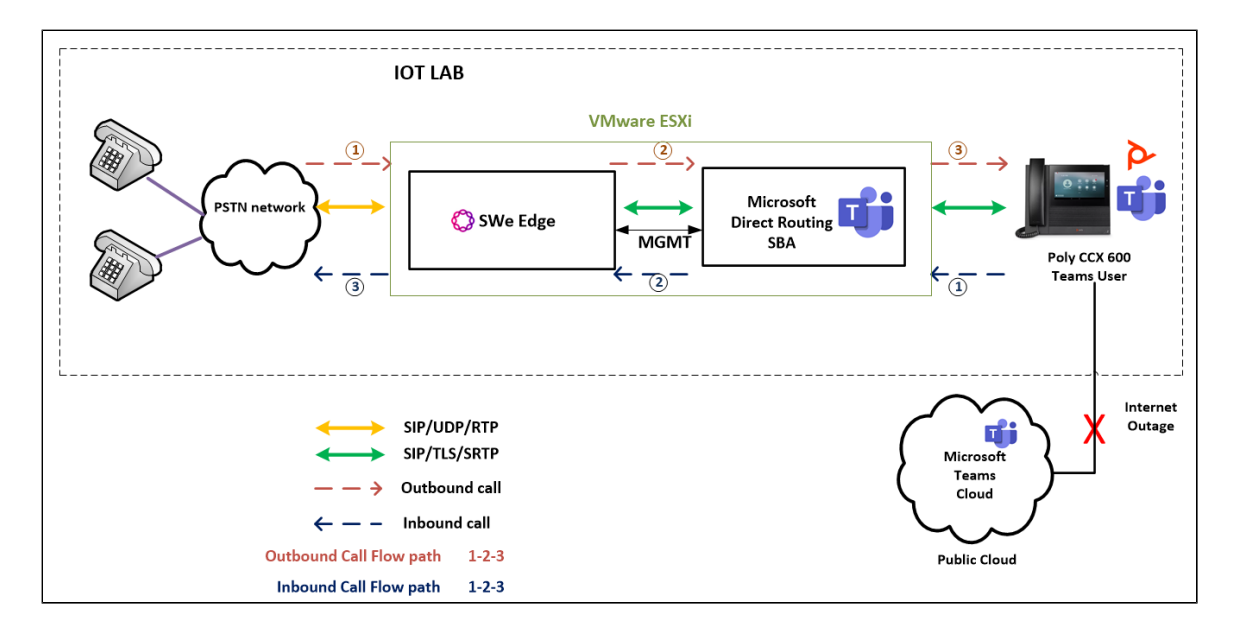

## **Deployment Topology - Ribbon SBC 2K**

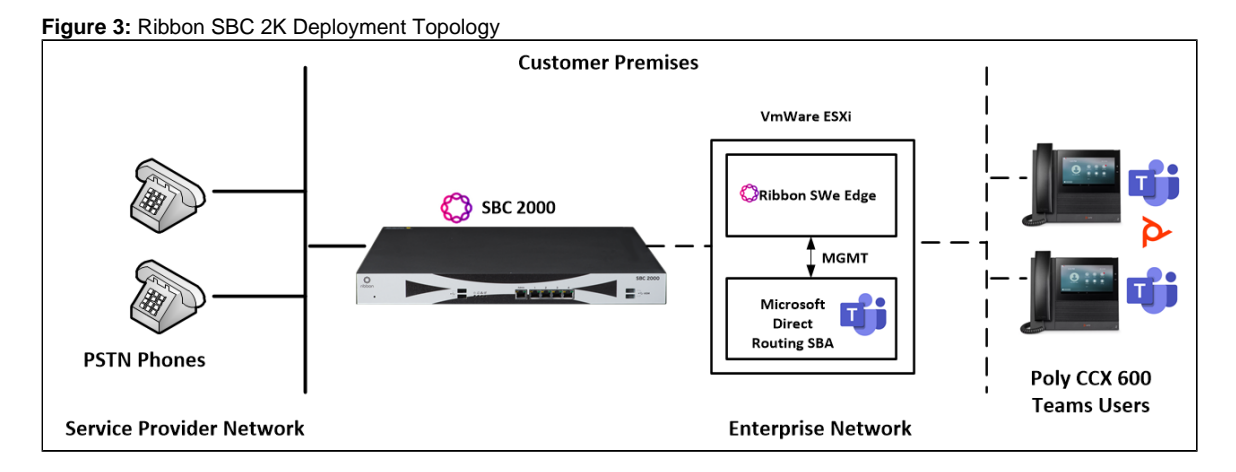

## Interoperability Test Lab Topology - Ribbon SBC 2K

The following lab topology diagram shows connectivity between Ribbon SBC 2K, Microsoft SBA, and Teams Phone (Poly CCX 600).

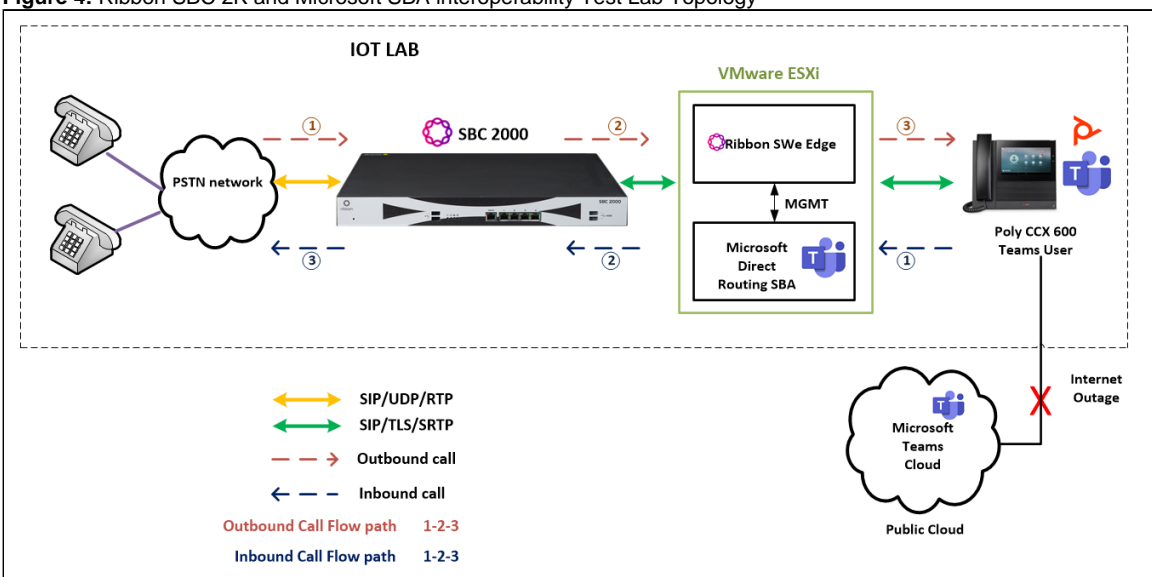

Figure 4: Ribbon SBC 2K and Microsoft SBA interoperability Test Lab Topology

# **Document Workflow**

The sections in this document follow the sequence below. The reader is advised to complete each section for successful configuration.

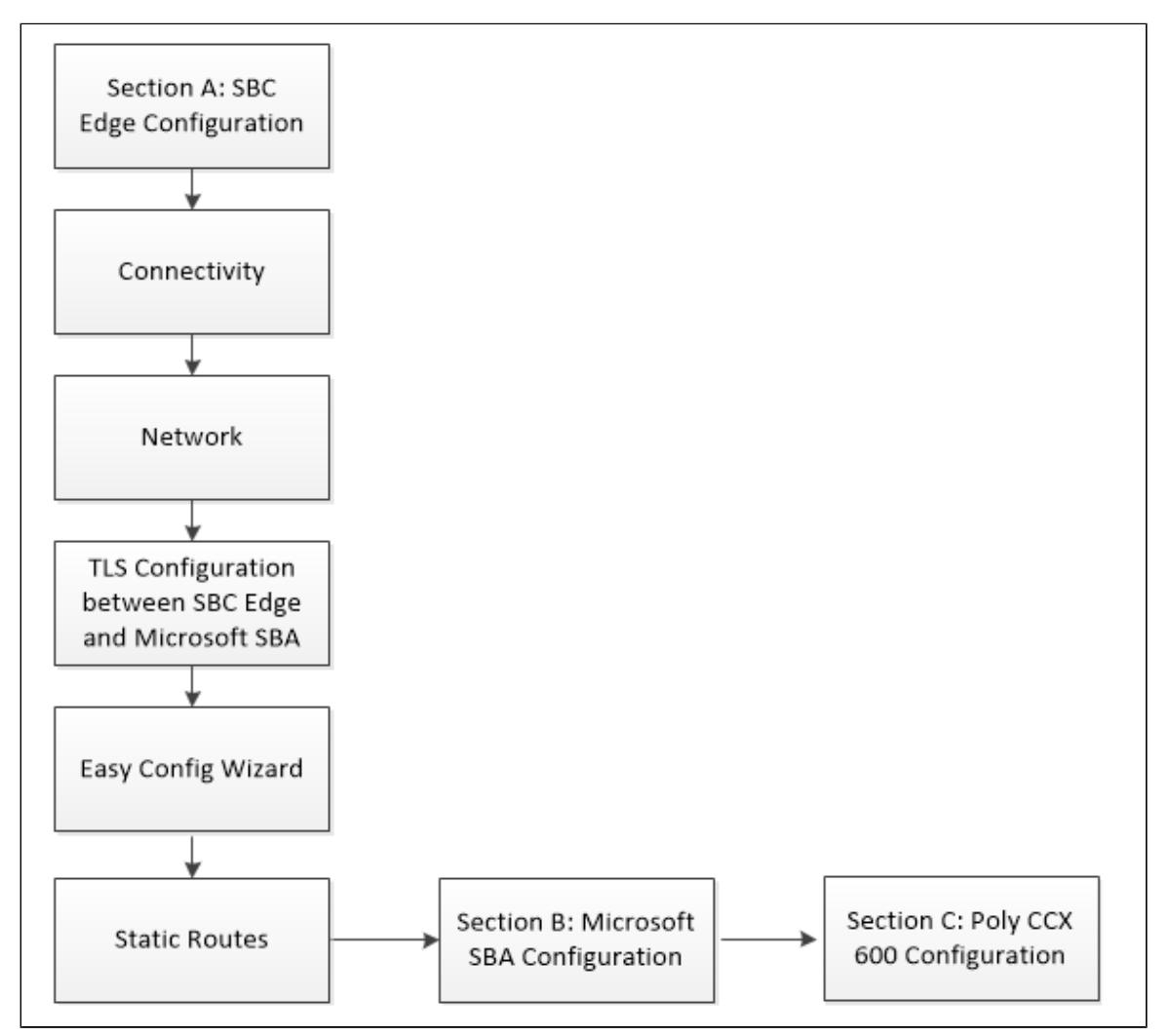

# Section A: Ribbon SBC Edge Configuration

The following SBC Edge configurations are included in this section:

#### Connectivity

Network

**Static Routes** 

TLS Configuration between SBC Edge and Microsoft SBA

Easy Config Wizard

- SBC Edge can connect to the network as mentioned in Connectivity and Network.
- Microsoft SBA prefers transport as TLS. Establishing a TLS connection between the SBC Edge and Microsoft SBA is covered under TLS Configuration between Ribbon SBC Edge and Microsoft SBA.
- Configure the SBC Edge with PSTN, Teams Direct Routing, and Teams Direct Routing SBA using Easy Config Wizard.

## Connectivity

Figure 5: SBC 2000 Front Panel

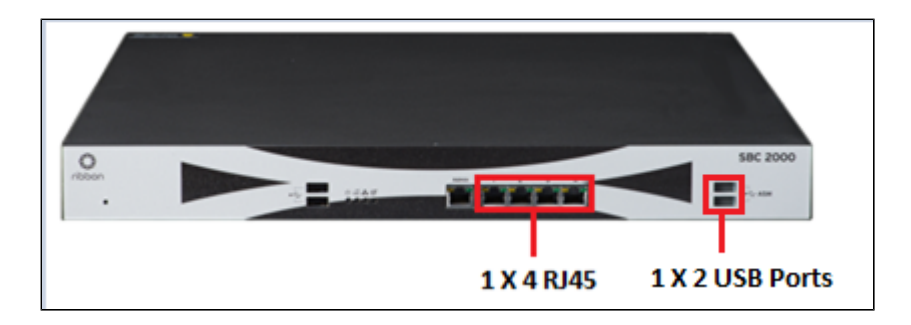

(i) The SBC 2000 is connected to the network as follows:

Ethernet 1: RJ45 "1" is connected towards the PSTN leg.

Ethernet 3: RJ45 "3" is connected towards the Teams Direct Routing leg.

Ethernet 4: RJ45 "4" is connected towards the Teams Direct Routing SBA leg.

USB 1: USB - LAN adapter used to connect ASM to network.

USB 2: Connected to the keyboard.

### Figure 6: SWe Edge Connectivity

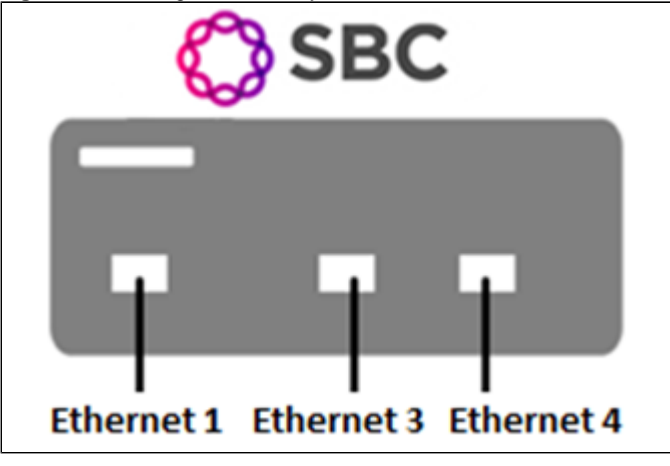

(i) SBC SWe Edge would be on virtualized platform VMware and is connected to the network as follows:

Ethernet 1: RJ45 "1" is connected towards the PSTN leg.

Ethernet 3: RJ45 "3" is connected towards the Teams Direct Routing leg.

Ethernet 4: RJ45 "4" is connected towards the Teams Direct Routing SBA leg.

### Network

Configure Ethernet 1, Ethernet 3, and Ethernet 4 of SBC SWe Edge with the IP as follows:

Navigate to Networking Interfaces > Logical Interfaces.

Figure 7: Logical Interfaces

|                                    |                  |                 |                 |                | Welcome: admin | Last Login:  | Oct 19, 2022 09 | 22:10   Logout   Help<br>Device Name: iotsba |
|------------------------------------|------------------|-----------------|-----------------|----------------|----------------|--------------|-----------------|----------------------------------------------|
| rioddin                            |                  | O Monitor       | Tasks           | Settings       | Diagnostics    | S            | stem            | SBC SWe Edge                                 |
| Q Search                           | Logical Interfac | ces             |                 |                |                |              | October 20, 2   | 022 13:58:24 🗘 🕐                             |
| Expand All   Collapse All   Reload | 🧹   🙆   Create V | 'LAN I/F   🗙    | Total 5 Logical | Interface Rows |                |              |                 |                                              |
| 🕨 📁 Call Routing                   | Interfa<br>Name  | ICe IPv4 A      | ldress          | IPv6 Address   | Description A  | dmin<br>tate | Display         | Primary Key                                  |
| Signaling Groups                   | 🕨 📄 🗌 Admin      | IP 10.54.1      | 15.190          |                | E              | nabled       | Counters        | 35                                           |
| Vetworking Interfaces              | 🕨 📄 📄 Ethern     | et 1 IP 10.54.  |                 |                | E              | nabled       | Counters        | 36                                           |
| Admin IP                           | 🕨 📄 📄 Ethern     | et 2 IP 20.20.2 | 10.20           |                | E              | nabled       | Counters        | 37                                           |
| Ethernet 2 IP                      | 🕨 📄 📄 Ethern     | et 3 IP 115.11  | 0.:             |                | E              | nabled       | Counters        | 38                                           |
| Ethernet 3 IP                      | ▶ 📄 🗌 Ethern     | et 4 IP 172.16  |                 |                | E              | nabled       | Counters        | 39                                           |
| Ethernet 4 IP                      |                  |                 |                 |                |                |              |                 |                                              |

### Figure 8: Ethernet 1

| Logical Interfaces October 20, 2022 14:26:03 🗘 📀                             |                                                                  |                       |                |             |                |                 |             |  |  |
|------------------------------------------------------------------------------|------------------------------------------------------------------|-----------------------|----------------|-------------|----------------|-----------------|-------------|--|--|
| 🧹   🕗   Create VLA                                                           | N I/F   🗙                                                        | Total 5 Logical       | Interface Rows |             |                |                 |             |  |  |
| Interface<br>Name                                                            |                                                                  | IPv4 Address          | IPv6 Address   | Description | Admin<br>State | Display         | Primary Key |  |  |
| 🕨 📄 🗌 Admin IP                                                               |                                                                  | 10.54.15.190          |                |             | Enabled        | Counters        | 35          |  |  |
| v 📄 🗌 Ethernet                                                               | t 1 IP                                                           | 10.54.                |                |             | Enabled        | <u>Counters</u> | 36          |  |  |
|                                                                              | _                                                                | Identification/Status | ;              |             |                |                 |             |  |  |
| Interface Name Ethernet 1 IP<br>I/F Index 7<br>Alias<br>Description PSTN Leg |                                                                  |                       |                |             |                |                 |             |  |  |
| Admin State Enabled                                                          |                                                                  |                       |                |             |                |                 |             |  |  |
|                                                                              | Networking                                                       |                       |                |             |                |                 |             |  |  |
| MAC A<br>IP Addressin                                                        | Networking MAC Address 00:0c:29:00:a0:3c IP Addressing Mode IPv4 |                       |                |             |                |                 |             |  |  |

| IP Assign Method Static  Primary Address 10.54  Primary Netmask 255.255.0 * x.x.x. Media Next Hop IP 10.54 | IP Assign Method Static  Primary Address 10.54  Primary Netmask 255.255.0 * x.x.xx Media Next Hop IP 10.54 | IF                                                     | v4 Information                    |
|----------------------------------------------------------------------------------------------------|----------------------------------------------------------------------------------------------------|--------------------------------------------------------|-----------------------------------|
| Media Next Hop IP 10.54                                                                                    | Media Next Hop IP 10.54                                                                                    | IP Assign Method<br>Primary Address<br>Primary Netmask | Static   10.54  255.255.0  * xxxx |
|                                                                                                    |                                                                                                    | Media Next Hop IP                                      | 10.54.                            |

Figure 9: Ethernet 3

|   | 🤊 📄 📄 Etherne                                                      | t 3 IP 115.110.                                       | Enabled | Counters | 38 |
|---|--------------------------------------------------------------------|-------------------------------------------------------|---------|----------|----|
| ſ |                                                                    | Identification/Status                                 |         |          |    |
|   | Interface Name<br>I/F Index<br>Alias<br>Description<br>Admin State | Ethernet 3 IP<br>9<br>Teams Direct Routing<br>Enabled |         |          |    |
| ſ |                                                                    | Networking                                            |         |          |    |
|   | MAC /                                                              | Address 00:0c:29:00:a0:28<br>ig Mode IPv4             |         |          |    |

| IP Assign Method Static   Primary Address 115.110. * xxxxx Primary Netmask 255.255. Media Next Hop IP 115.110. * xxxxx |   | IPv                                | 4 Information                           |                    |
|----------------------------------------------------------------------------------------------------|---|------------------------------------|-----------------------------------------|--------------------|
| Primary Address 115.110.                                                                                               |   | IP Assign Method                   | Static 🗸                                |                    |
| Media Next Hop IP 115.110.                                                                                             |   | Primary Address<br>Primary Netmask | 115.110.     * :       255.255.     * : | x.x.x.x<br>x.x.x.x |
|                                                                                                    |   | Media Next Hop IP                  | 115.110.                                | x.x.x.x            |
|                                                                                                    | - |                                    |                                         |                    |

### Figure 10: Ethernet 4

| 🔻 🔲 🗌 Etherne       | et 4 IP 172.16.                             | Enabled | Counters | 39 |
|---------------------|---------------------------------------------|---------|----------|----|
|                     | Identification/Status                       |         |          |    |
| Interface Name      | Ethernet 4 IP                               |         |          |    |
| I/F Index           | 10                                          |         |          |    |
| Alias               |                                             |         |          |    |
| Description         | Teams Direct Routing SBA                    |         |          |    |
| Admin State         | Enabled V                                   |         |          |    |
|                     | Networking                                  | í i     |          |    |
| MAC<br>IP Addressir | Address 00:0c:29:00:a0:32<br>ng Mode IPv4 V |         |          |    |

| IPv4              | 4 Information                                                               |
|-------------------|-----------------------------------------------------------------------------|
| IP Assign Method  | Static 🗸                                                                    |
| Primary Address   | 115.110. <b>*</b> x.x.x.x                                                   |
| Primary Netmask   | 255.255                                                                     |
| Media Next Hop IP | 115.110                                                                     |
|                   |                                                                             |
|                   |                                                                             |
|                   |                                                                             |
|                   | IP Assign Method<br>Primary Address<br>Primary Netmask<br>Media Next Hop IP |

- To configure Ethernet 1, Ethernet 2, and Ethernet 3 of an SBC 1000/2000, navigate to Settings > Node Interfaces > Logical Interfaces.
- SBC Edge can be configured with any of the available Ethernet ports. In the current testing Ethernet 1, 3, and 4 are used.

## **Static Routes**

 $\odot$ 

Static routes are used to create communication to remote networks. In a production environment, static routes are mainly configured for routing from a specific network to a network that can only be accessed through one point or one interface (single path access or default route).

- For smaller networks with just one or two routes, configuring static routing is preferable. This is often more efficient since a link is not being wasted by exchanging dynamic routing information.
  - For networks that have a LAN-side Gateway on Voice VLAN or Multi-Switch Edge Devices (MSEs) with Voice VLAN towards SBC Edge, static routing configurations are not required.

Static routes need to be added towards the Eth1 interface 172.16.X.X (PSTN) and the Eth2 interface 172.16.X.X (ZPLS).

The default static route is towards the Eth1, which is in a private network.

• Navigate to Settings > Protocol > IP > Static Routes to configure the routes.

#### Figure 11: Static Routes

🕢 Tip

| Q Search                                                                                                    | ^ | St | atic IP Rou | te Table              |                 |              |        | C           |
|----------------------------------------------------------------------------------------------------|---|----|-------------|-----------------------|-----------------|--------------|--------|-------------|
| Expand All   Collapse All   Reload                                                                                                |   | +  | I <b>X</b>  | Total 3 IP Route Rows |                 |              |        |             |
| ▶ 💋 Call Routing                                                                                                    |   |    | Row ID      | Destination IP        | Mask            | Gateway      | Metric | Primary Key |
| Signaling Groups                                                                                                    |   |    | 1           | 0.0.0.0               | 0.0.0.0         | 10.54.19.1   | 1      | 1           |
| <ul> <li>Mode Interfaces</li> </ul>                                                                                               |   |    | 5           | 172.16.               | 255.255.255.255 | 10.54.       | 1      | 5           |
| ▶ 💋 System                                                                                                    |   |    | 6           | 172.16.               | 255.255.255.255 | 172.16.100.2 | 1      | 6           |
| Auth and Directory Services     Auth and Directory Services     Directory     Directory     Directory     Directory     Directory |   | ļ  |             |                       |                 |              |        |             |
| Static Routes                                                                                                    |   |    |             |                       |                 |              |        |             |
| Tatic ARP                                                                                                    |   |    |             |                       |                 |              |        |             |
| p Router Instances                                                                                                    |   |    |             |                       |                 |              |        |             |
| Access Control Lists                                                                                                    |   |    |             |                       |                 |              |        |             |

### TLS Configuration between SBC Edge and Microsoft SBA

#### Prerequisites:

- For TLS to work on the public side of the network, a trusted Certificate Authority (CA) is needed. In this scenario, Go Daddy is used as a trusted CA.
- Go Daddy Root Certificate Authority G2 and Go Daddy Secure Certificate Authority G2 is used as a trusted CA.
- Baltimore CyberTrust Root certificate is required.

Request a certificate for the SBC and configure it based on the example using Go Daddy as follows:

- Generate a Certificate Signing Request (CSR) and obtain the certificate from a Certificate Authority.
- Import the Public CA Root/Intermediate Certificate and the SBC Certificate on the SBC.

Step 1: Generate a Certificate Signing Request and obtain the certificate from a Certificate Authority (CA).

- Navigate to Settings > Security > SBC Certificates.
- Click Generate SBC Edge CSR.
- Enter data in the required fields. Click OK. After the Certificate Signing Request is generated, copy the result to the clipboard.
- Use the generated CSR text from the clipboard to obtain the certificate.

Figure 12: Generate Certificate Signing Request

#### Generate Certificate Signing Request

| Subject Distinguished Name   |                                                  |  |  |  |  |  |
|------------------------------|--------------------------------------------------|--|--|--|--|--|
| Common Name                  | *.customers.interopdomain.com * Hostname or FQDN |  |  |  |  |  |
| Subject Alternative Name DNS | comma-separated FQDN list                        |  |  |  |  |  |
| Email Address                | user1@rbbn.com                                   |  |  |  |  |  |
| ISO Country Code             | United States                                    |  |  |  |  |  |
| State/Province               | NJ                                               |  |  |  |  |  |
| Locality                     | e.g.: City                                       |  |  |  |  |  |
| Organization                 | Sonus e.g.: Company                              |  |  |  |  |  |
| Organizational Unit          | IT e.g.: Department                              |  |  |  |  |  |
| Key Length                   | 2048 bits 🗸                                      |  |  |  |  |  |

|          | Result                                                                                                    |  |
|----------|----------------------------------------------------------------------------------------------------|--|
| Copy CSF | BEGIN CERTIFICATE REQUEST<br>MIIDCzCCAfMCAQAwfjEmMCQGA1UEAxQdKi5jdXN0b21lcnMuaW50ZXJvcGRvbWFp<br>bi5jb20xHTAbBgkqhkiG9w0BCQEWDnVzZXIxQHJiYm4uY29tMQswCQYDVQQGEwJV<br>UzELMAkGA1UECBMCTkoxDjAMBgNVBAoTBVNvbnVzMQswCQYDVQQLEwJJVDCCASIw<br>DQYJKoZIhvcNAQEBBQADggEPADCCAQoCggEBAP1m1uHXRgbKsGLGeOPwKFNOLuwi<br>FOgv0AugqrefvK5+Ru938w5OyrRsZZ5KN58v5/BI7tkqvZeqFZTEToUq23qvMADO<br>20xJkZQzgheZ5dk390n1THemRYa7tdBtmyyD1F8XRFPEUaANOFtrLzyMPvFnJuls<br>sTNmjA76/i3Qg+80kY0X2266uoTzs2puNEOIKpqZ6yxWngEyp50BDgZUKx53U6Yy<br>OyJNILpXTUYeDMwDtsICM0j3YdV6KbcA/Z6ZMLHvis3B34q8c4gm0wEjwVLbknd4<br>t/gu6+ZQPGXVphgg3W6E8GUFVyZC6b36oHhCS6NJVT6qkNMKnKxRhkfLBUCAwEA<br>AaBIMEYGCSqGSIb3DQEJDjE5MDcwCQYDVR0TBAIwADALBgNVHQ8EBAMCBaAwHQYD<br>VR0IBBYwFAYIKwYBBQUHAwEGCcsGAQUFBwMCMA0GCSqGSIb3DQEBcwUAA4IBAQD0<br>f0b+nhanA06rQxrjoGffcpPdjICFt3SQQIAcxb7eR49BpSJzVINF038IPmJgv7D8<br>w/h2JTFLExyzbkPKTIVdKaHb920ZgrGta5JYFaOYxF9mHBrZhCIMZc6qhv+58H9T<br>1K1r3wLlelvR5a2PwKPP031vENvP4PbNc3XA0zh53mbZEqs9FEcRP+13rgxVqaELa |  |

#### Step 2: Deploy the Root/Intermediate and SBC certificates on the SBC.

After receiving the certificates from the certificate authority, install the SBC Certificate and the Root/Intermediate certificates as follows:

- Obtain the Trusted Root and Intermediary signing certificates from your Certificate Authority.
- To install the Trusted Root/Intermediate certificates, go to Settings > Security > SBC Certificates > Trusted Root Certificates.
- Click Import and select the trusted root certificates.
- To install the SBC certificate, open Settings > Security > SBC Certificates > SBC Edge Certificate.
- Validate the certificate is installed correctly.

### Figure 13: Trusted CA Certificate Table

| Trusted CA Certificate Table October 20, 2022 07:22:36 |                      |                      |                |              |            |         |                |  |  |
|--------------------------------------------------------|----------------------|----------------------|----------------|--------------|------------|---------|----------------|--|--|
| 🙌   🛄   🗙 Total 3 Certificate Rows                     |                      |                      |                |              |            |         |                |  |  |
|                                                        | Common Name          | Issuer               | Start Validity | Expiration   | Key Length | Display | Primary<br>Key |  |  |
| ۱ 🗋 🕨                                                  | Baltimore CyberTrust | Baltimore CyberTrust | May 12, 2000   | May 12, 2025 | 2048       |         | 2              |  |  |
| ۱ 🗋 🕨                                                  | Go Daddy Root Certif | Go Daddy Root Certif | Sep 1, 2009    | Dec 31, 2037 | 2048       |         | 3              |  |  |
| •                                                      | Go Daddy Secure Cert | Go Daddy Root Certif | May 3, 2011    | May 3, 2031  | 2048       |         | 4              |  |  |

• Click Import and select X.509 Signed Certificate.

• Validate that the certificate is installed correctly.

#### Figure 14: Validate certificate

| SBC Primary Certificate                                                                                                    |                                                                                                    |                                                                                                    |                                                                                                    |       |
|----------------------------------------------------------------------------------------------------|----------------------------------------------------------------------------------------------------|----------------------------------------------------------------------------------------------------|----------------------------------------------------------------------------------------------------|-------|
| Import 🔻   Export 🔻                                                                                                    |                                                                                                    |                                                                                                    | September 09, 2022 12:26:0                                                                                                    | 9 🗘 🕐 |
|                                                                                                    |                                                                                                    |                                                                                                    |                                                                                                    |       |
|                                                                                                    | Subject                                                                                                    |                                                                                                    | Issuer                                                                                                    |       |
| Common Name *.cu<br>ISO Country Code<br>State or Province<br>Locality<br>Organization<br>Organizational Unit<br>Email Address                                             | stomers.interopdomain.com                                                                                                    | Common Name<br>ISO Country Code<br>State or Province<br>Locality<br>Organization<br>Organizational Unit<br>Email Address | Go Daddy Secure Certificate Authority - G2<br>US<br>Arizona<br>Scottsdale<br>GoDaddy.com, Inc.<br>http:/certs.godaddy.com/repository |       |
|                                                                                                    | Certificate                                                                                                    |                                                                                                    |                                                                                                    |       |
| Not Valid Before<br>Not Valid After<br>Serial Number<br>Signature Algorithm<br>Key Length<br>Enhanced Key Usage<br>Key Usage<br>Subject Alternative Name<br>Verify Status | Feb 4, 2022 14:20:42     Feb 7, 2023 11:49:01     FFED 1EDDD75E2D2     sha256WithRSAEncryption 2048     TLS Web Server Authentication, TLS Web Client Authentication     Digital Signature, Key Encipherment     DNS: *.customers.interopdomain.com, DNS: customers.interopdomain.com     OK |                                                                                                    |                                                                                                    |       |

## **Easy Config Wizard**

Configure the SBC Edge with Teams Direct Routing SBA using the Easy Config Wizard.

- Access the WebUI of SBC Edge.
- Click on the Tasks tab.
- From the left side menu, click SBC Easy Setup > Easy Config Wizard.

| Figure 15: Easy Config Wi                      | zard |                       |                            |                   |                       |             |        |
|------------------------------------------------|------|-----------------------|----------------------------|-------------------|-----------------------|-------------|--------|
|                                                |      |                       |                            |                   |                       |             |        |
| ribbon                                         |      |                       | O Monitor                  | Tasks             | Settings              | Diagnostics | System |
| System                                         | *    |                       |                            |                   |                       |             |        |
| Application Solution Module                    | ۲    |                       |                            |                   |                       |             |        |
| Office 365™ Direct Routing SBA                 | ۲    | The Tasks<br>SBC 2000 | tab provides shortcuts f   | or performing com | mon configuration tas | ks for the  |        |
| Import/Export Configuration Items              | ۲    | Clicking o            | n the links will access th | e required task.  |                       |             |        |
| Telephony Setup                                | *    | _                     |                            |                   |                       |             |        |
| SBC Easy Setup                                 | ۵    |                       |                            |                   |                       |             |        |
| <ul> <li>Easy Config Wizard</li> </ul>         |      |                       |                            |                   |                       |             |        |
| <ul> <li>Media System Configuration</li> </ul> |      |                       |                            |                   |                       |             |        |
| Certificates                                   |      |                       |                            |                   |                       |             |        |
| IP/Protocols                                   | ۲    |                       |                            |                   |                       |             |        |
| BroadSoft Provisioning                         | ۲    |                       |                            |                   |                       |             |        |
|                                                |      |                       |                            |                   |                       |             |        |
|                                                |      |                       |                            |                   |                       |             |        |

Fill in the details for Step 1 as follows:

- Application SIP TrunkMicrosoft Teams.
- Scenario Description as Teams SBA.
- SIP Sessions as **100**.

(i) Enter a value for SIP sessions as per the requirement. The value can be up to 960.

| Easy Configuration                                                                                                    |                                          |
|----------------------------------------------------------------------------------------------------|------------------------------------------|
| Step 1 Step 2 Step 3                                                                                                    | This step takes input about the topology |
| Scenario Parameters                                                                                                    |                                          |
| Application SIP Trunk <-> Microsoft Teams                                                                                      |                                          |
| SIP Trunk         Microsoft Teams           Name         Other SIP Trunk         Teams Connection         Teams Direct Routing |                                          |
| Cancel                                                                                                    | Previous Next Finish                     |

Fill in the details for Step 2 as follows:

- Border Element Server would be the PSTN IP.
- Use Secondary Border Element Server should be **Disabled**.
- Teams Connection Type would be Standalone Direct Connection.
  SBC Signaling/Media Source IP towards Teams Direct Routing (public IP).
- Configure Direct Routing SBA should be set to True.
- Direct Routing SBA FQDN as ioteamsba.customers.interopdomain.com.
- SBC Signaling /Media Source IP towards Teams Direct Routing SBA.

| Figure | 17: | Step 2 | 2 |
|--------|-----|--------|---|
|--------|-----|--------|---|

| Easy Configuration                                |                                       |                                                                      |
|---------------------------------------------------|---------------------------------------|----------------------------------------------------------------------|
| Step 1 Step 2                                     | Step 3                                | This step takes input about the Provider and User side configuration |
| ▼ SIP Trunk: Other SIP Trunk                      |                                       | A                                                                    |
|                                                   |                                       |                                                                      |
| Border Element Se                                 | erver 172.16 FQDN or IP               |                                                                      |
| Port Nu                                           | mber 5060 (1024-65535)                |                                                                      |
| Use Secondary Border Element Se                   | erver Disabled                        |                                                                      |
|                                                   |                                       |                                                                      |
|                                                   |                                       |                                                                      |
| <ul> <li>Microsoft Teams: Teams Direct</li> </ul> | Routing                               | •                                                                    |
|                                                   |                                       |                                                                      |
| Teams Connection Type                             | Standalone Direct Connection 🗸        | 1 (A) (A) (A) (A) (A) (A) (A) (A) (A) (A)                            |
| Signaling/Media Source IP                         | Ethernet 3 IP (115.110.               |                                                                      |
| Outbound NAT Traversal                            | Disable 🗸                             |                                                                      |
| Apply ACL                                         | ACL already applied                   |                                                                      |
|                                                   |                                       |                                                                      |
| Protocol                                          | TLS                                   |                                                                      |
| Server Port Number                                | 5061                                  |                                                                      |
| Listening Port Number                             | 5061 * Port Number                    |                                                                      |
| Configure Direct Routing SBA                      | True 🗸                                |                                                                      |
| Surviva                                           | able Branch Appliance ————            |                                                                      |
| Protocol                                          | TLS                                   |                                                                      |
| Server Port Number                                | 5061                                  | •                                                                    |
| Direct Routing SBA FQDN                           | iotteam sba.customers.interopd * FQDN |                                                                      |
| CDA Cinceline (Media Courses TD                   | Ethomat A ID (170-16                  |                                                                      |

Review the configurations in Step1 and Step 2, and click on the Finish button.

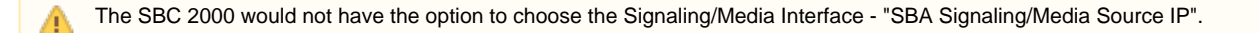

#### Figure 18: Step 3

| Easy Configuration                           |                                                               |  |  |  |
|----------------------------------------------|---------------------------------------------------------------|--|--|--|
| Step 1 Step 2 Step 3                         | This step is a summary of what will be configured             |  |  |  |
| SBC Se                                       | tup Configuration Summary                                     |  |  |  |
|                                              | Scenario Parameters                                           |  |  |  |
|                                              |                                                               |  |  |  |
| Application SIP Trunk <-> Microsoft Teams    |                                                               |  |  |  |
| Scenario Description Teams SBA               |                                                               |  |  |  |
| Telephone Country United States              |                                                               |  |  |  |
| Emergency Services None                      |                                                               |  |  |  |
| SIP Properties                               |                                                               |  |  |  |
| SIP Sessions 100                             |                                                               |  |  |  |
|                                              |                                                               |  |  |  |
|                                              |                                                               |  |  |  |
| SIP Trunk: Other SIP Trunk                   | Microsoft Teams: Teams Direct Routing                         |  |  |  |
|                                              |                                                               |  |  |  |
| Border Element Server 172.16.                | Teams Connection Type Standalone Direct Connection            |  |  |  |
| Protocol UDP                                 | Signaling/Media Source IP Ethernet 3 IP (115.110.             |  |  |  |
| Port Number 5060                             | Outbound NAT Traversal Disable                                |  |  |  |
| Use Secondary Border Element Server Disabled | Apply ACL ACL already applied                                 |  |  |  |
|                                              | Protocol TLS                                                  |  |  |  |
|                                              | Server Port Number 5061                                       |  |  |  |
|                                              | Configure Direct Routing SBA True                             |  |  |  |
|                                              |                                                               |  |  |  |
|                                              | Survivable Branch Appliance                                   |  |  |  |
|                                              | Protocol TLS                                                  |  |  |  |
|                                              | Server Port Number 5061                                       |  |  |  |
|                                              | Direct Kouting SBA FQDN inteamsba.customers.interopdomain.com |  |  |  |
|                                              | SBA Signaling/Media Source IP Ethernet 4 IP (172.16.          |  |  |  |
|                                              |                                                               |  |  |  |
|                                              |                                                               |  |  |  |
| Cancer                                       | Previous Next Finish                                          |  |  |  |

## Section B: Microsoft SBA Configuration

For information on configuring the Survivable Branch Appliance (SBA) for Direct Routing, refer to following link:

https://docs.microsoft.com/en-us/microsoftteams/direct-routing-survivable-branch-appliance

For the Prerequisites, Installation, and Configuring the Direct Routing SBA, refer to following link:

https://doc.rbbn.com/display/UXDOC110/Best+Practice+++Configure+Direct+Routing+Virtual+Survivable+Branch+Appliance#

### **Prerequisites**

For Prerequisites on Direct routing SBA, refer to the following link:

https://doc.rbbn.com/display/UXDOC110/Best+Practice+-+Configure+Direct+Routing+Virtual+Survivable+Branch+Appliance#BestPracticeConfigureDirectRoutingVirtualSurvivableBranchAppliance-Prerequisites

### Installation

For Installation on Direct routing SBA, refer to Step 1 in the following link:

https://doc.rbbn.com/display/UXDOC110/Best+Practice+-+Configure+Direct+Routing+Virtual+Survivable+Branch+Appliance#BestPracticeConfigureDirectRoutingVirtualSurvivableBranchAppliance-Step1: InstallVirtualSBASoftware

## Configuration

For Configuring on Direct routing SBA, refer to Step 2 in the following link:

https://doc.rbbn.com/display/UXDOC110/Best+Practice+-

+Configure+Direct+Routing+Virtual+Survivable+Branch+Appliance#BestPracticeConfigureDirectRoutingVirtualSurvivableBranchAppliance-Step2: SetuptheOffice365DirectRoutingvSBA

**(**)

- Strictly follow Prerequisite, Installation and Configuration of the SBA respectively.
- To configure a Ribbon SBC Edge for Microsoft SBA, follow the Section A: Ribbon SBC Edge Configuration.

# Section C: Poly CCX 600 Configuration

- · Log into Web UI of the phone using the IP address.
- Provide the credentials to log into Web UI of the Polycom CCX 600.
- Navigate to Simple Setup > Base Profile and choose "Microsoft Teams".

### Figure 19: Polycom CCX Base Profile CCX 600 Settings Home Simple Setup Preferences Diagnostics Utilities Simple Setup **Base Profile** -Base Profile Microsoft Teams V + Language + Time Synchronization Note: Fields require a phone reboot/restart. VIEWS Home Simple Setup

- Once the Base profile is selected, wait for the phone to reboot.
- Go to the Polycom CCX phone touch interface. Log into Microsoft Teams on phone, using Teams credentials created as mentioned in Section B.

# Supplementary Services and Features Coverage

The following checklist depicts the set of services/features covered through the configuration defined in this Interop Guide.

| Sr. No. | Supplementary Features/Services | Coverage     |
|---------|---------------------------------|--------------|
| 1       | OPTIONS ping (SBC to SBA)       | $\checkmark$ |
| 2       | OPTIONS ping (SBA to SBC)       | $\checkmark$ |
| 3       | Basic Call from PSTN to Teams   | ✓            |

| 4 | Basic Call from Teams to PSTN | ✓ |
|---|-------------------------------|---|
| 5 | Call Hold & Call Resume       | ✓ |

#### Legend

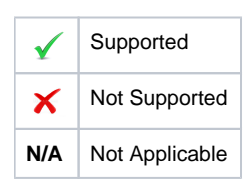

## Caveats

The following items have been observed during this Interop - these are either limitations, untested elements, or useful information pertaining to the Interoperability:

- Poly CCX 600 Phones would switch to Survivable Mode when there is an internet outage. It would take around 5-8 mins for the Teams
  phone to switch to Survivable mode.
- Message on the Teams phone in Survivable Mode "No internet connection. Calling, including emergency calls, is only available to and from phone numbers". This indicates that the Teams phone is now registered or connected with Microsoft SBA.
- Poly CCX 600 would reach to Microsoft SBA by resolving it's FQDN. Hence the Poly phone secondary DNS server IP needs to be configured, which would resolve the FQDN locally, when there is an internet outage.
- Teams User status would be "Offline" in Survivable mode.

## Support

For any support related queries about this guide, contact your local Ribbon representative, or use the details below:

- Sales and Support: 1-833-742-2661
- Other Queries: 1-877-412-8867
- Website: https://ribboncommunications.com/services/ribbon-support-portal

# References

For detailed information about Ribbon products & solutions, go to:

https://ribboncommunications.com/products

For information about Microsoft products & solutions, go to:

https://docs.microsoft.com/en-us/microsoftteams/

For information about Poly products & solutions, go to:

https://www.poly.com/in/en/products/phones/ccx/ccx-600

# Conclusion

This Interoperability Guide describes a successful configuration of the Ribbon SBC Edge, Microsoft Survivable Branch Appliance, and Poly Teams .

All features and capabilities tested are detailed within this document - any limitations, notes, or observations are also recorded in order to provide the reader with an accurate understanding of what has been covered, and what has not.

Configuration guidance is provided to enable the reader to replicate the same base setup - there maybe additional configuration changes required to suit the exact deployment environment.

© 2021 Ribbon Communications Operating Company, Inc. © 2021 ECI Telecom Ltd. All rights reserved.